## 新北數位學院 Online Go!

# 線上點名 step by step 新北校園通APP

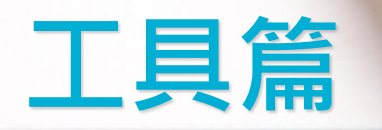

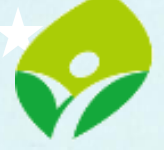

新北市政府 新北市政府 Augustion Department, New Taiped City Government

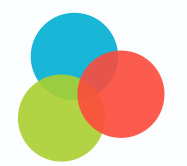

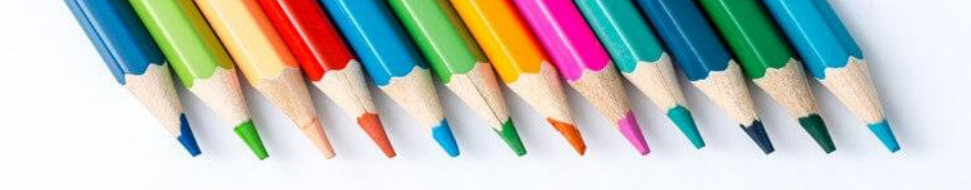

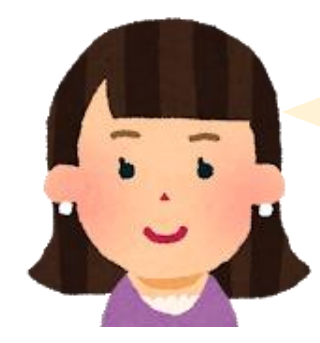

#### 遠端教學要怎麼線上點名? 聽說好像要用mxxt再去外掛attexxxxx! 我來去試試看!!!

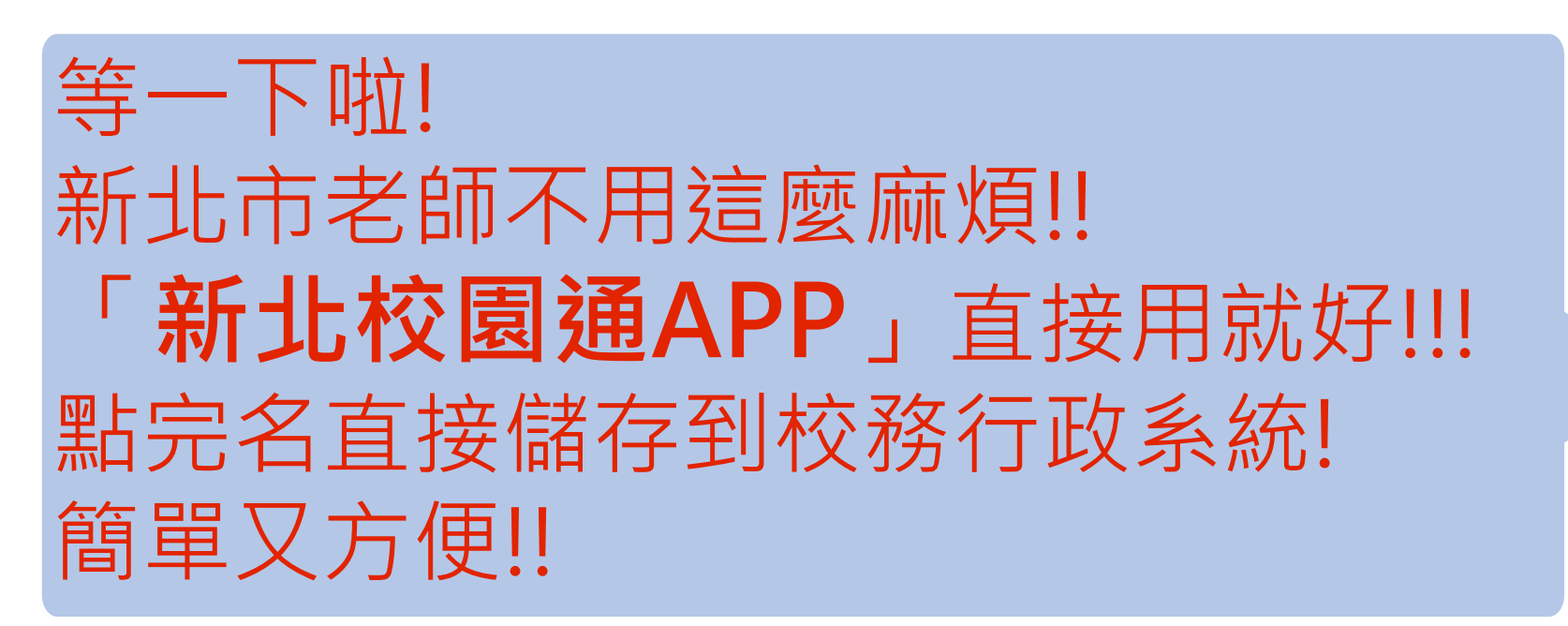

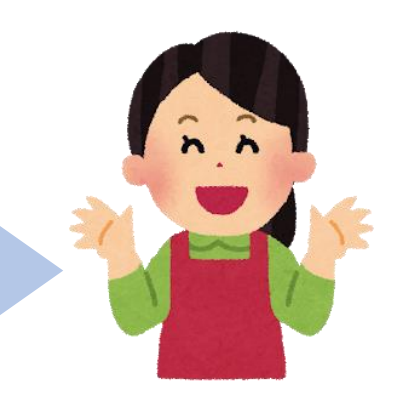

# 記得先下載「新北校園通APP」

• 新北校園通 2.0 為 原「新北校園通」全新改版

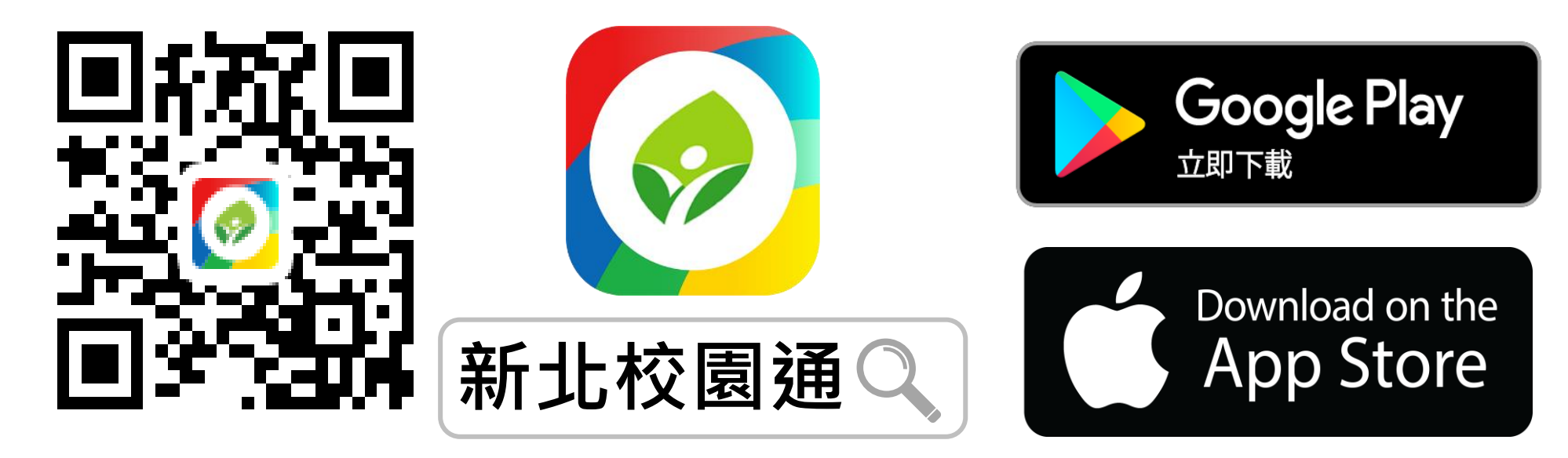

- 未曾使用 用戶:手機APP商店 搜尋「新北校園通」按 下載
- 已下載原「新北校園通」用戶:手機APP商店 搜尋
  「新北校園通」按 更新

# 教師 / 行政 無需另行註冊!

• 教師使用 原新北市校務行政系統 帳號 / 密碼登入即可

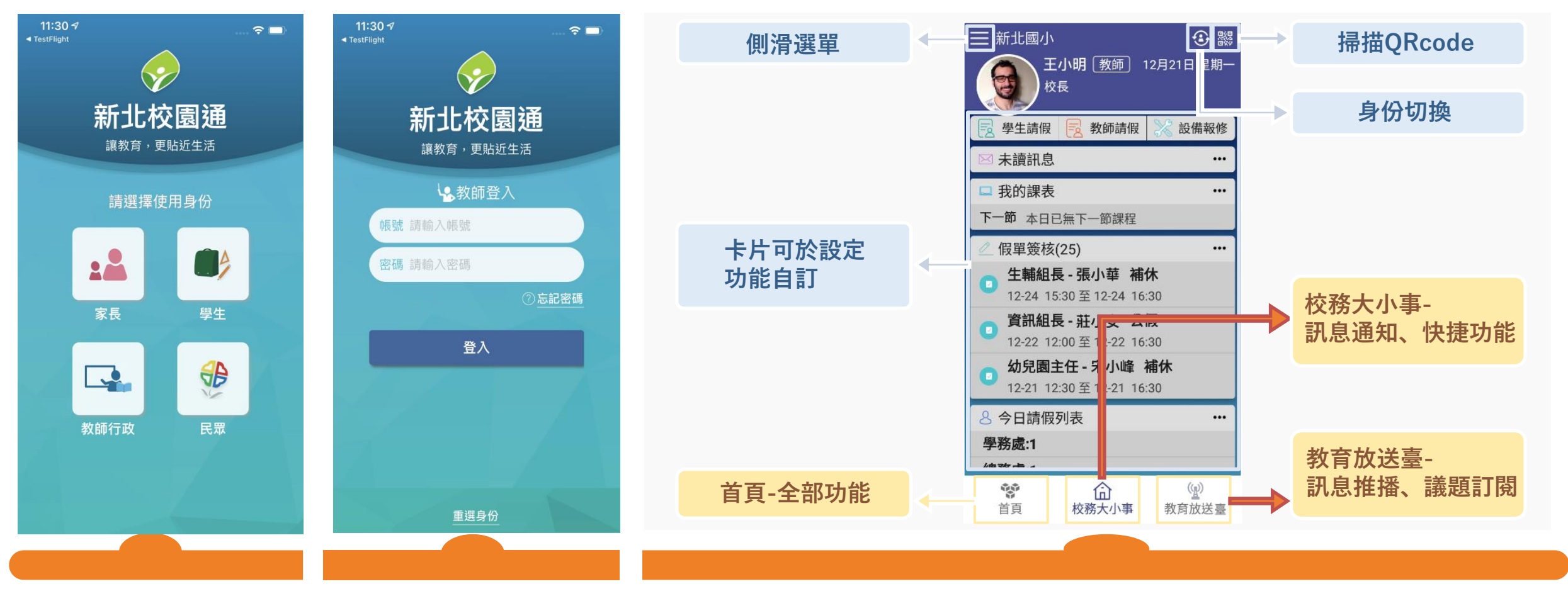

*Start:* 進行身份選擇 *1.*輸入 帳號 密碼

Success: 登入 頁面 說明

#### **L**tip 課表要先輸入 「校務行政系統」 的「課務管理」

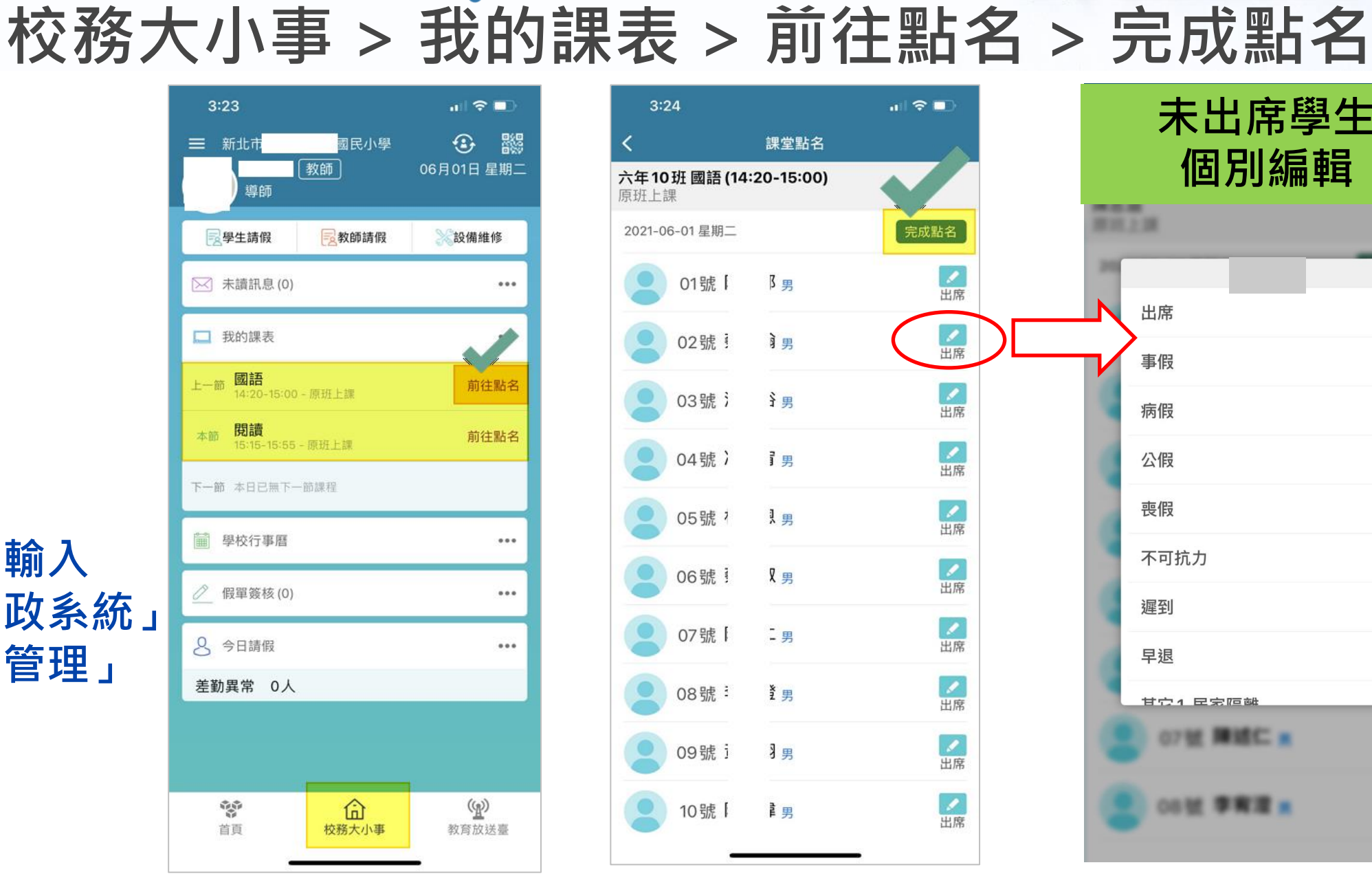

線上點名路徑。

1

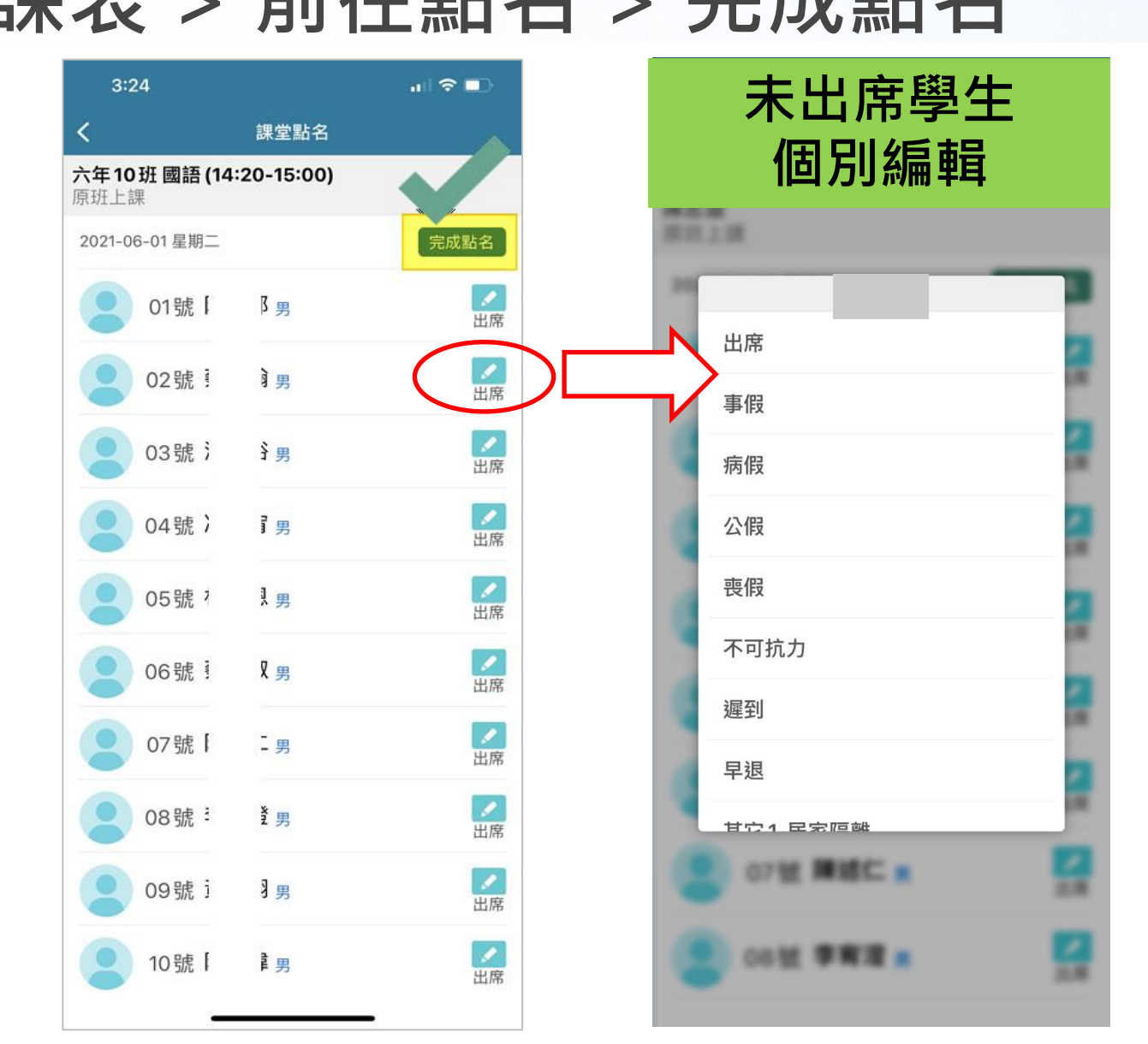

## 線上點名路徑 教學課表 > 個人 > 課堂點名 > 完成點名

| 3:24             |                 |                     | nil 🗢 🗔                                                                                                    |
|------------------|-----------------|---------------------|----------------------------------------------------------------------------------------------------|
| 三 新北市<br>導部      | 國<br>教師<br>ī    | 民小學<br>06月          | ●   ■  □  □  □  □  □  □  □  □  □  □  □  □  □  □  □  □  □  □  □  □  □  □  □  □  □  □  □  □  □  □  □  □  □  □  □  □  □  □  □  □  □  □  □  □  □  □  □  □  □  □  □  □  □  □  □  □  □  □  □  □  □  □  □  □  □  □  □  □  □  □  □  □  □  □  □  □  □  □  □  □  □  □  □  □  □  □  □  □  □  □  □  □  □  □  □  □  □  □  □  □  □  □  □  □  □  □  □  □  □  □  □  □  □  □  □  □  □  □  □  □  □  □  □  □  □  □  □  □  □  □  □  □  □  □  □  □  □  □  □  □  □  □  □  □  □  □  □  □  □  □  □  □  □  □  □  □  □  □  □  □  □  □  □  □  □  □  □  □  □  □  □  □  □  □  □  □  □  □  □  □  □  □  □  □  □  □  □  □  □  □  □  □  □  □  □  □  □  □  □  □  □  □  □  □  □  □  □  □  □  □  □  □  □  □  □  □  □  □  □  □  □  □  □  □  □  □  □  □  □  □  □  □  □  □  □  □  □  □  □  □  □  □  □  □  □  □  □  □  □  □  □  □  □  □  □  □  □  □  □  □  □  □  □  □  □  □  □  □  □  □  □  □  □  □  □  □  □  □  □  □  □  □  □  □  □  □  □  □  □  □  □  □  □  □  □  □  □  □  □  □  □  □  □  □  □  □  □  □  □  □  □  □  □  □  □  □  □  □  □  □  □  □  □  □  □  □  □  □  □  □  □  □  □  □  □  □  □  □ |
| <b>目</b><br>場地預約 | <b>赵</b> 教師請假   | <b>学</b> 雜費繳費       | 我的圖書館                                                                                                    |
| 反績査詢             | 設備維修            | 學生查詢                | 學生出缺                                                                                                    |
| 国教學課表            | 午餐管理            | 教師研習                | 寶貝i健康                                                                                                    |
| T                |                 |                     |                                                                                                    |
|                  |                 |                     |                                                                                                    |
| <b>诊</b><br>首頁   | <b>〔</b><br>校務: | 合<br><sub>末小事</sub> | <b>(<u>P</u>)</b><br>教育放送臺                                                                                                    |

| 3:24                                 |                        |     | · II 🗢 🗊 |   |
|--------------------------------------|------------------------|-----|----------|---|
|                                      | 教學                     | 課表  |          | < |
| 個人                                   | 教師                     | 班級  | 節次       | 六 |
| 今天 星期                                |                        |     |          | 原 |
| <mark>第二節</mark><br>09:35-10:15      | <b>六年10班 數</b><br>原班上課 | 學   | >        | 2 |
| <b>第五節</b><br><sup>13:30-14:10</sup> | 六年10班 國                | 語   | >        |   |
| 第六節<br>14:20-15:00                   | <b>六年10班 國</b><br>原班上課 | 語   | >        |   |
| <b>第七節</b><br>15:15-15:55            | 六年10班 閱<br>原班上課        | 讀   | >        | ð |
| 2021-06-                             | 02 星期三                 |     |          | Ď |
| <b>第一節</b><br>08:45-09:25            | <b>六年10班 數</b><br>原班上課 | 學   | >        | = |
| <mark>第二節</mark><br>09:35-10:15      | <b>六年10班 國</b><br>原班上課 | 語   | >        |   |
| 2021-06-                             | 03 星期四                 |     |          |   |
| 第三節<br><sup>10:30-11:10</sup>        | <b>六年10班 數</b><br>原班上課 | 學   | >        |   |
| <b>第四節</b><br><sup>11:20-12:00</sup> | <b>六年10班 國</b><br>原班上課 | 語   | >        |   |
| <b>第七節</b><br>15:15-15:55            | <b>六年10班 綜</b><br>原班上課 | 合活動 | >        |   |
| 2021-06-                             | 04 星期五                 |     |          |   |
|                                      |                        |     |          |   |

| 教學課                                   | 表      |
|---------------------------------------|--------|
| ; <b>年 10 班 數學 (09:35-10:</b><br>[班上課 | 15)    |
| 學生名單                                  | >      |
| 教室預約                                  | >      |
| ▋ 學生課表                                | >      |
| ☆ 課堂點名                                | 尚未點名 〉 |
| 教學計劃                                  | >      |
| 學習歷程紀錄                                | >      |

| 3:24                      |          |             |                       |
|---------------------------|----------|-------------|-----------------------|
| <                         | 킖        | <b>果堂點名</b> |                       |
| <b>六年10 班 國</b> 認<br>原班上課 | 톱 (14:20 | -15:00)     | $\mathbf{\mathbf{v}}$ |
| 2021-06-01 星期             | 归二       |             | 完成點名                  |
| 2 01號                     | 1        | 男           |                       |
| 2 02號                     | j i      | 男           |                       |
| 2 03號                     | 3        | 男           |                       |
| 2 04號                     | ) i      | 男           | ✓ 出席                  |
| 2 05號                     | ۶ I      | 男           | ノート                   |
| 2 06號                     | j S      | 男           | ✓                     |
| 07號                       | [ ]      | 男           | ノローの日本                |
| 2 08號                     | ]        | 男           |                       |
| 2 09號                     | jį       | 男           |                       |
| 10號                       | [ ]      | 男           | ノ田席                   |
|                           |          |             |                       |

### 線上點名路徑 → 適合整天一次登記 上課YO>完成點名 請

#### 請假學生個別編輯

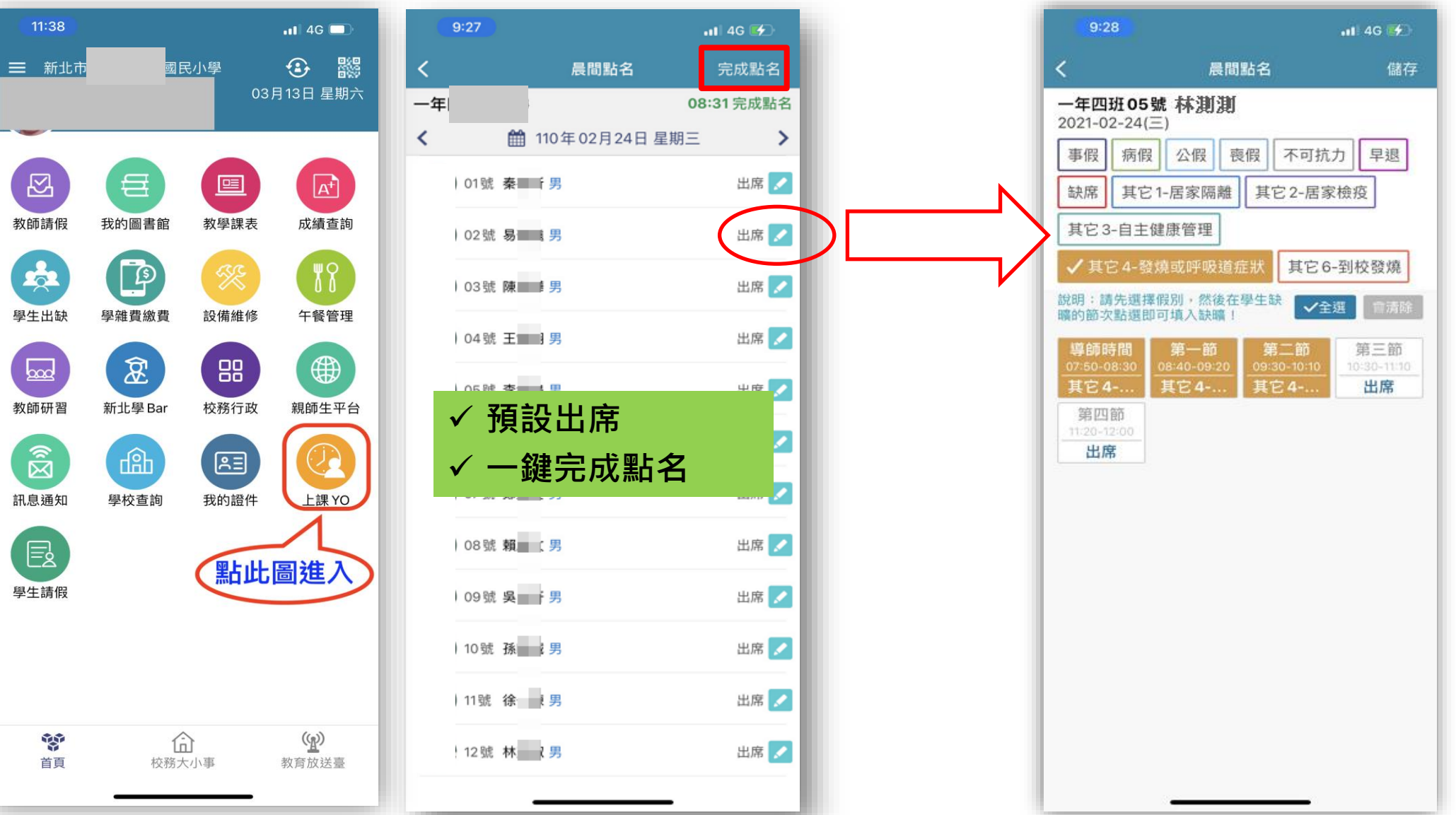

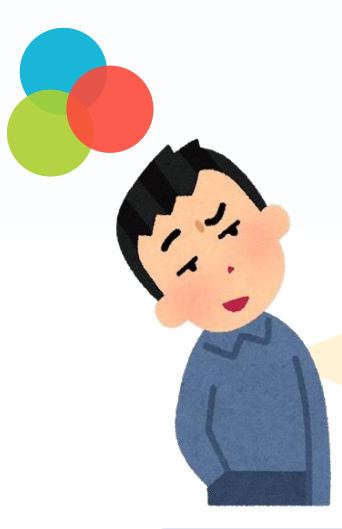

沒關係!

#### 但是我沒手機和平板 沒辦法安裝新北校園通APP 怎麼辦呢?

## 校務行政系統「**新學生出缺席」**!!也可以!!!

|                      |      | TT T                                    |              | 科任教師              | 赵 <b>任教</b> 師<br>【新】學生出 | 出缺席【管理 | ](查詢) 手冊 |                |       | ē ()                 | 2021/06/0 <sup>-</sup> | 1 第15週 <b>109</b><br>上間答                | (下)      |
|----------------------|------|-----------------------------------------|--------------|-------------------|-------------------------|--------|----------|----------------|-------|----------------------|------------------------|-----------------------------------------|----------|
| ₽出                   | 缺席登記 | <b>③</b> 出缺席;                           | 統計 9         | 學生假單望             | ∑詢 ✿管                   | 理設定    |          |                |       |                      |                        | nanna dalama (h. parte                  |          |
| 日                    | 期    | 3 🖬 110-                                | 06-01        | () 年              | 班                       | 3 1    | 班 ~      | >              |       |                      |                        |                                         |          |
| a desta a des        | [    | 事假病                                     | 假暖           | <b>(課)</b> 公假     | 喪假                      | 不可抗    | 力 握到     | 早退             | 缺席    | 其它 <b>1-</b> 属       | 家隔離                    |                                         |          |
| 選擇                   | 段別   | 其它 <b>2-</b> 居家                         | 《檢疫          | 其它 <b>3-</b> 自    | 主健康管理                   | 其他4    | 自主防疫     | 其他5            | -發燒或吗 | 吸道症狀                 | 其它6                    | -到校發燒                                   | ✓ 點名完成   |
| 成器                   | 1.1  | Sec. Sec. Sec. Sec. Sec. Sec. Sec. Sec. | Marian Maria | terra alterration | 10-10-10-10-1           |        |          | and the second |       | Sector Sector Sector | Carlos and Carlos      |                                         |          |
| /SE 3//6             | 姓名   | 全選                                      | 早自習          | 第一節               | 第二節                     | 第三節    | 第四節      | 第五節            | 第六節   | 整潔活動                 | 第七節                    | 清除                                      | 假單狀態     |
| 01                   | 姓名   | <b>全選</b><br>全選                         | 早自習          | 第一節               | 第二節                     | 第三節    | 第四節      | 第五節            | 第六節   | 整潔活動                 | 第七節                    | 清除                                      | 假單狀態<br> |
| 01<br>02             | 姓名   | <b>全選</b><br>全選<br>全選                   | 早自習          | 第一節               | 第二節                     | 第三節    | 第四節      | 第五節            | 第六節   | 整潔活動                 | 第七節                    | <b>清除</b><br>清除<br>清除                   | 假單狀態     |
| 01<br>02<br>03       | 姓名   | <b>全選</b><br>全選<br>全選<br>全選<br>全選       | 早自習          | 第一節               | 第二節                     | 第三節    | 第四節      | 第五節            | 第六節   | 整潔活動                 | 第七節                    | <b>清除</b><br>清除<br>清除<br>清除             | 假單狀態     |
| 01<br>02<br>03<br>04 | 姓名   | 全選    全選    全選    全選    全選    全選        | 早自習          | 第一節               | 第二節                     | 第三節    | 第四節      | 第五節            | 第六節   | 整潔活動                 | 第七節                    | <b>清除</b><br>清除<br>清除<br>清除<br>清除<br>清除 | 假單狀態     |

# 謝謝您的辛勞

停課不停學:https://reurl.cc/mqWjaW